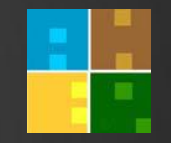

# KÜTÜPHANE KAYNAKLARINA UZAKTAN ERİŞİM (SSL VPN)

0

0

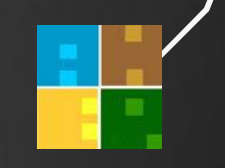

Aşağıdaki linke tıkladıktan sonra karşınıza aşağıdaki web arayüzü

https://195.175.89.194:10443/userportal/webpages/myaccount/login.jsp

Kullanıcı adı ve Şifresinizi öğrenmek için kutuphane@ahep.edu.tr Padresine mail atabilirsiniz.

 $\bigcirc$ 

 $\bigcirc$ 

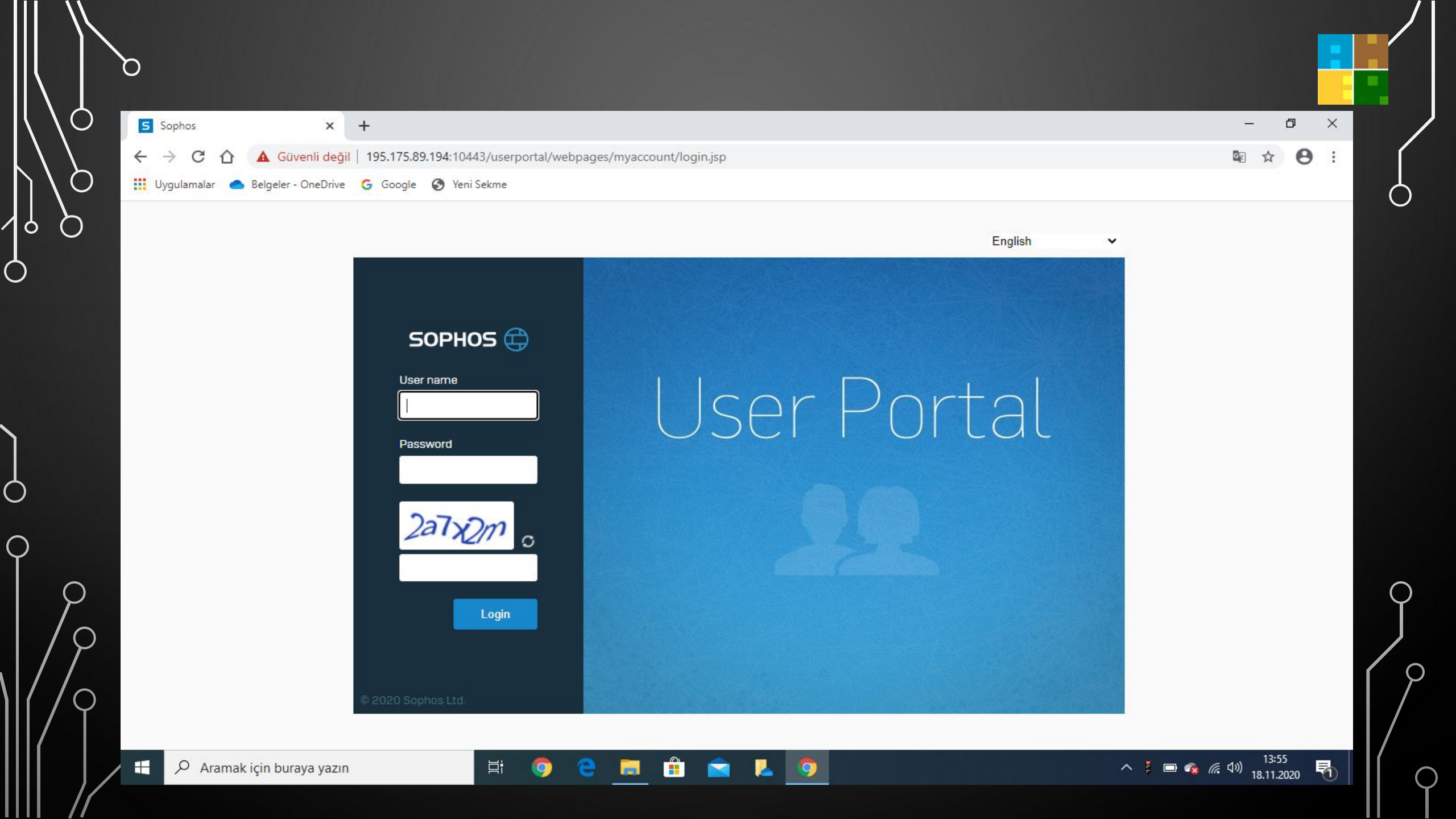

#### Kullanıcı adı ve şifre ile kullanıcı portalına giriş yaptıktan sonra; kullandığınız işletim sistemi türüne göre; bilgisayarınıza/telefonunuza uygun olan sekmeye tıklayıp uygulama dosyasını indirmeniz gerekmektedir.

| Yeni Sekme                   | × Sophos × +                                                                   |
|------------------------------|--------------------------------------------------------------------------------|
|                              | ili değil   195.175.89.194:10443/userportal/webpages/myaccount/index.jsp#71846 |
| 🔢 Uygulamalar 👝 Belgeler - O | neDrive 💪 Google 🚱 Yeni Sekme                                                  |
| SOPHOS 🕀                     | User portal for                                                                |
| Home                         |                                                                                |
| Personal                     | SSL VPN client                                                                 |
| Download client              |                                                                                |
| SSLVPN                       | Lownload client and configuration for Windows                                  |
| Internet usage               |                                                                                |
| Email                        | Lownload configuration for Windows                                             |
| Logout                       | Lownload configuration for other OSs                                           |
|                              | Download configuration for Android/iOS                                         |
|                              |                                                                                |
|                              |                                                                                |

Sol alt tarafa inen dosyayı açtığınız takdirde SSL VPN kurulumu karşınıza çıkmaktadır. Burada bulunan "NEXT" butonuna tıklayıp devam etmeniz gerekmektedir.

Sophos SSL VPN Client 2.1 Setup

#### SOPHOS

#### Welcome to the Sophos SSL VPN Client Setup Wizard

This wizard will guide you through the installation of Sophos SSL VPN Client

Next >

 $\times$ 

## 6 Install butonuna tıklayarak kurulumu başlatıp kurulmasını 6 beklemeniz gerekmektedir.

Sophos SSL VPN Client 2.1 Setup

Choose Install Location

Q

 $\bigcirc$ 

 $\bigcirc$ 

Choose the folder in which to install Sophos SSL VPN Client 2.1.

Setup will install Sophos SSL VPN Client 2.1 in the following folder. To install in a different folder, dick Browse and select another folder. Click Install to start the installation.

| C. Program Files (xoo) Gophos Gophos 33E VPN Client |
|-----------------------------------------------------|
|-----------------------------------------------------|

Space required: 4.2MB Space available: 419.7GB

Destination Folder

| < Back |  |
|--------|--|
|--------|--|

Install

Cancel

Browse...

 $\times$ 

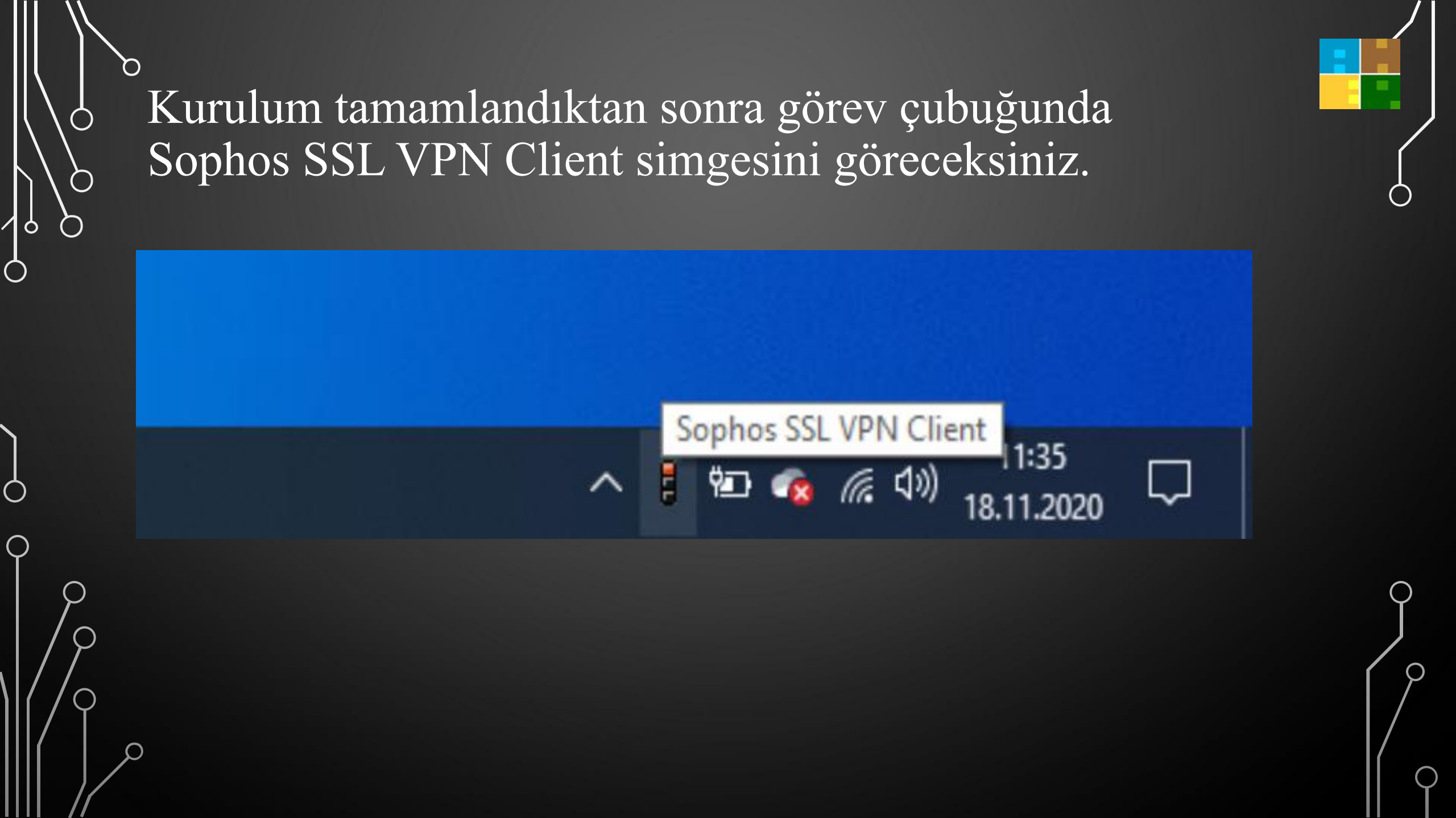

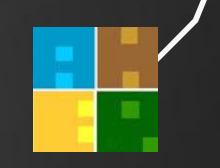

### SSL VPN simgesine sağ tık yaparak Bağlan butonuna tıklamanız gerekmektedir.

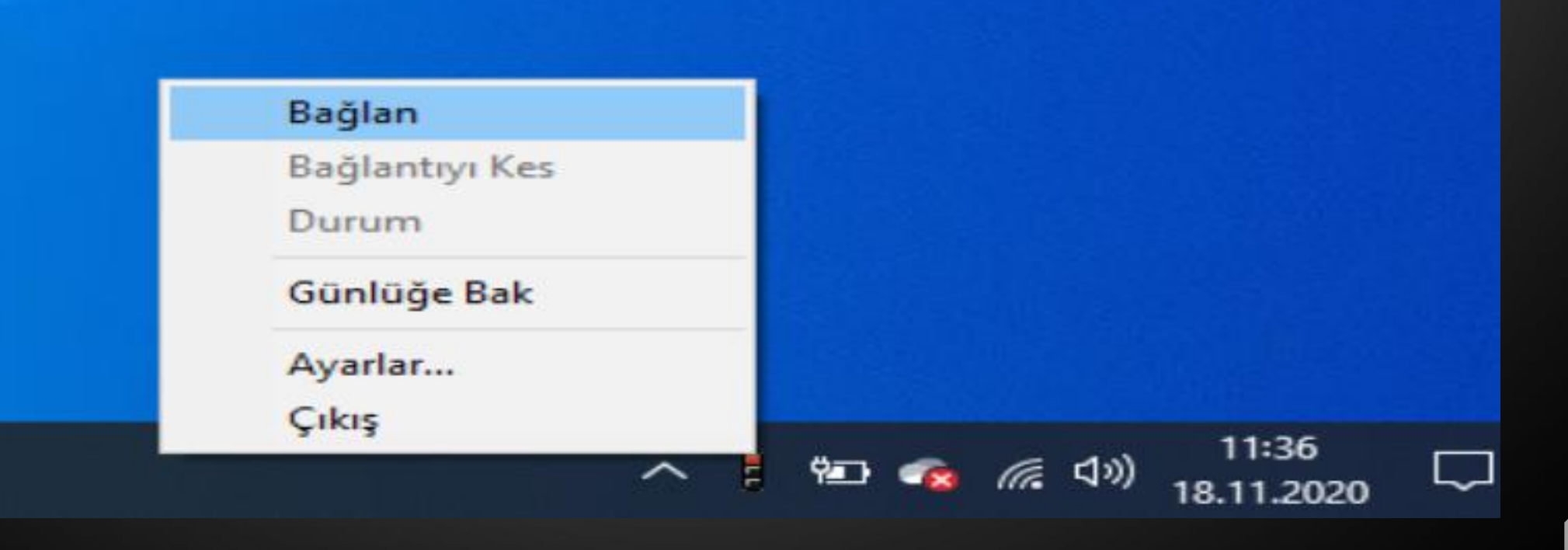

λ

 $\bigcirc$ 

 $\bigcirc$ 

Q

 $\subset$ 

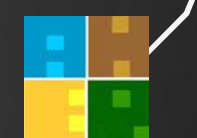

Bağlan sekmesine tıkladıktan sonra açılan küçük pencereye kullanıcı adı ve şifrenizi girmeniz gerekmektedir.

| SSL V  | PN - Oturum Açn | na    |
|--------|-----------------|-------|
| Kulla  | nıcı Adı:       |       |
| Şifre: |                 |       |
|        | Tamam           | Çıkış |

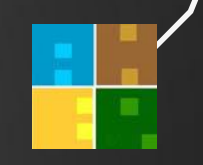

Kullanıcı girişi yaptıktan sonra sağ alt köşede bu şekilde bir pencere açılacaktır.

Pencere açıldıktan sonra artık veri tabanlarına erişim sağlayabilirsiniz.

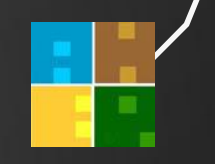

# ssl\_vpn\_config şu an bağlı. Atanan IPs: 10.81.234.6 SSL VPN Client for Windows

O

Ο

O

6

Ò

 $\bigcirc$ 

 $\bigcirc$ 

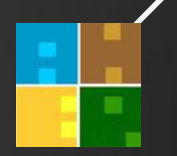

Örneğin Taylor & Francis online veri tabanına eriştiğimiz zaman '' *access provided by Alanya Hamdullah Emin Pasa Univ*" ibaresi yer almaktadır. Bazı veri tabanlarında bu ibare yerine *EKUAL* simgesi veya yazısı yer alabilir. Bu ibareler erişiminizin olduğu anlamına gelmektedir.

Herhangi bir veri tabanına eriştiğinizde bu ve buna benzer bir ibare yer almıyorsa o veri tabanına erişiminizin olmadığı anlamına gelir.

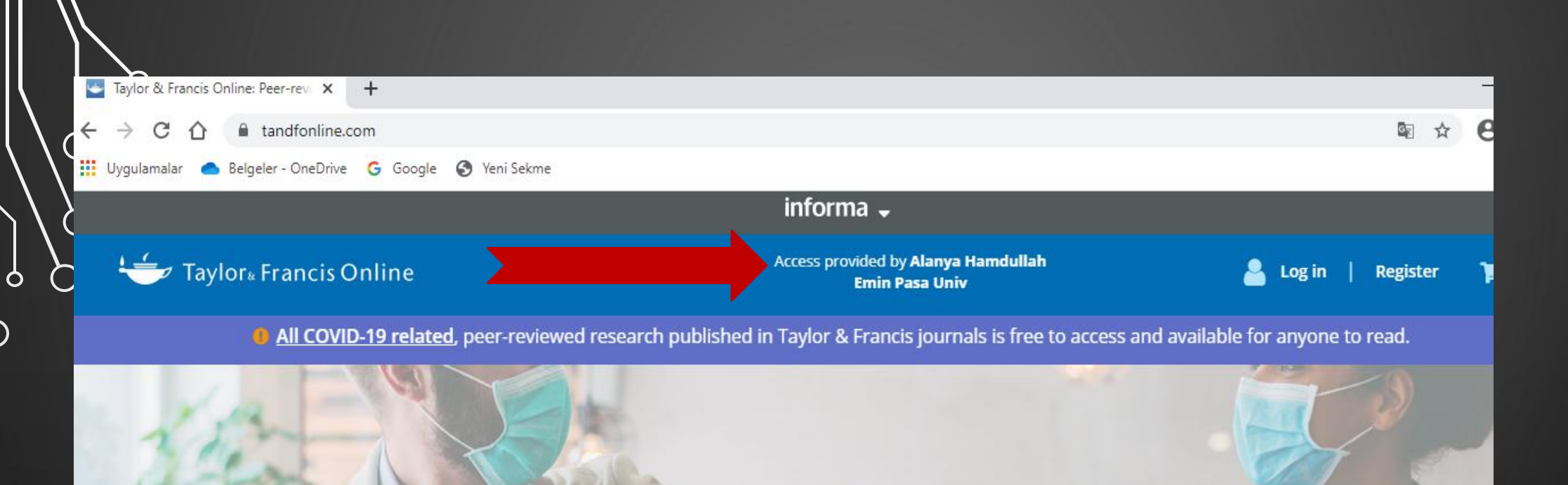

### Search peer-reviewed journals and articles

Enter keywords, authors, DOI, ORCID etc

Advanced search

Q

4,502,000+ articles

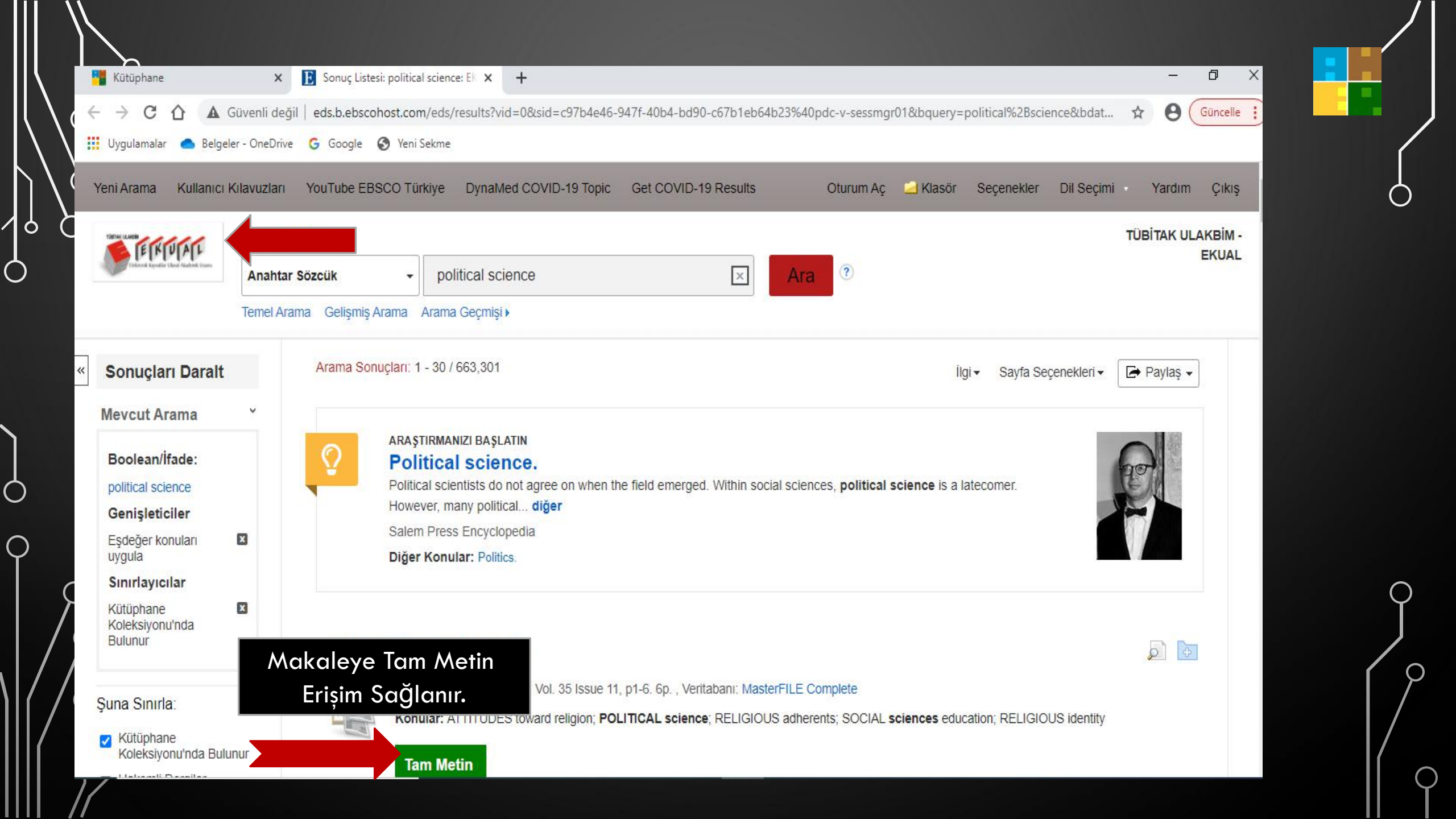

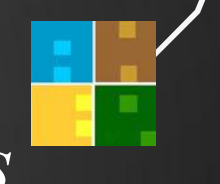

# Sağ alt köşede bulunan simgeye sağ tıklayıp *Bağlantıyı Kes* sekmesini tıklayarak bağlantıyı kesebilirsiniz.

| Bağlan         |         |            |                           |   |
|----------------|---------|------------|---------------------------|---|
| Bağlantıyı Kes |         |            |                           |   |
| Durum          |         |            |                           |   |
| Günlüğe Bak    |         |            |                           |   |
| Ayarlar        |         |            |                           |   |
| Çıkış          | <br>) 👩 | <i>(</i> 1 | )) 11:54<br>)) 18 11 2020 | Ş |